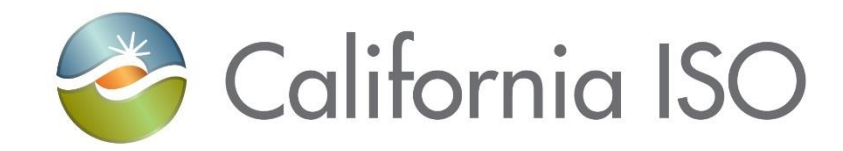

# Transmission Register Component Linking Manual August 13, 2021

Prepared by: Grid Assets Version: 4.0

California Independent System Operator

## Table of Contents

| 1.   | INTRODUCTION                                 | 1 |
|------|----------------------------------------------|---|
| 1.1. | Purpose                                      | 1 |
| 1.2. | Scope                                        | 1 |
| 1.3. | Definitions                                  | 1 |
| 2.   | LINKING EXAMPLES                             | 3 |
| 2.1. | Example 1 – Two Terminal Transmission Line   | 4 |
| 2.2. | Example 2 – Three Terminal Transmission Line | 5 |
| 2.3. | Example 3 – Transformer Bay                  | 6 |
| 3.   | LINKING STEPS                                | 7 |
| 4.   | REVISION HISTORY                             | 8 |

### 1. Introduction

The Transmission Register (TR) is a secure Web-enabled database environment for CAISO internal users and specific Participating Transmission Owners (PTO) to access TR data.

The TR discloses for each transmission line and associated facility the:

- Identity of the PTO responsible for operation and maintenance, and its owners.
- Dates which the CAISO assumed or relinquished Operational Control.
- Date of any change in the identity of the PTO responsible for its operation and maintenance, or in the identity of its owner.
- Transmission equipment's applicable ratings and history.

The TR also provides ISO, PTO Administrators, and/or linking designees the ability to link group able components.

**Note:** Refer to the <u>Transmission Register CAISO & PTO General User Manual</u> for the basic steps to navigate within TR, the <u>Transmission Register Autoloader User</u> <u>Manual</u> to perform bulk Change Requests, and the <u>Transmission Register PTO</u> <u>Admin User Manual</u> for PTO Admin to perform maintenance and management of Component information for their individual Organizations.

#### 1.1. Purpose

The TR maintains the official listing of transmission lines, associated facilities, and Entitlements that are subject to the CAISO's Operational Control, as required by the Transmission Control Agreement, Section 4.2.

This manual describes the method for linking components to accurately represent transmission facilities under CAISO Operational Control.

#### 1.2. Scope

A Component Link is a relationship between two Components of which one is considered a Parent Component and the other a Child Component. The user of this manual must be a TR Admin authorized representative set with Linking permissions.

#### 1.3. Definitions

The following table gives the definitions of the different components used in linking, and differentiates between parent and child, and group able components:

| Object    | Definition                             | Parent or Child             |  |  |  |  |
|-----------|----------------------------------------|-----------------------------|--|--|--|--|
|           |                                        | designation                 |  |  |  |  |
| BUS       | Bus                                    | Both                        |  |  |  |  |
| BSCB      | Bus Sectionalizing Circuit Breaker     | Both                        |  |  |  |  |
| CABLE     | Cable                                  | Both                        |  |  |  |  |
| CAP       | Shunt Capacitor                        | Both                        |  |  |  |  |
| СВ        | Circuit Breaker                        | Both                        |  |  |  |  |
| COND      | Overhead Conductor                     | Both                        |  |  |  |  |
| CSW       | Circuit Switch                         | Both                        |  |  |  |  |
| СТ        | Current Transformer                    | Both                        |  |  |  |  |
| DISC      | Disconnect Switch                      | Both                        |  |  |  |  |
| FUSE      | Fuse                                   | Both                        |  |  |  |  |
|           | Typically consists of a CB, DISCs,     | Both & can represent group  |  |  |  |  |
| LEG       | and COND at a CB position inside a     | of components               |  |  |  |  |
|           | Station.                               |                             |  |  |  |  |
| MOD       | Motor Operated Disconnect Switch       | Both                        |  |  |  |  |
| RCT       | Shunt Reactor                          | Both                        |  |  |  |  |
| REG       | Regulator                              | Both                        |  |  |  |  |
| RLY       | Relay                                  | Both                        |  |  |  |  |
| SCAP      | Series Capacitor                       | Both                        |  |  |  |  |
| SCND      | Synchronous Condenser                  | Both                        |  |  |  |  |
| SRCT      | Series Reactor                         | Both                        |  |  |  |  |
| SVC       | Static VAR Compensator                 | Both                        |  |  |  |  |
|           | Represents one terminus of a           | Both & can represent group  |  |  |  |  |
| TERM      | transmission line typically consisting | of components               |  |  |  |  |
|           | of a LEG(s) and line drop CONDs.       |                             |  |  |  |  |
| ті        | Transmission Line                      | Parent, & can represent     |  |  |  |  |
|           |                                        | group of components         |  |  |  |  |
| TLS       | Transmission Line Section              | Both                        |  |  |  |  |
| TR        | Transmission Register                  | Both                        |  |  |  |  |
| TRCT      | Tertiary Reactor                       | Both                        |  |  |  |  |
| WTRP      | Wave Trap                              | Both                        |  |  |  |  |
| XFMR      | Transformer                            | Both                        |  |  |  |  |
| XEMR BANK | Transformer Bank                       | Both, & can represent group |  |  |  |  |
|           |                                        | of components               |  |  |  |  |
| XEMR BAY  | Transformer Bay                        | Parent, & can represent     |  |  |  |  |
|           |                                        | group of components         |  |  |  |  |

## 2. Linking Examples

A variety of components can be entered into the TR. Some components are individual pieces of equipment, such as circuit breakers or disconnect switches. Other components such as legs, transmission lines, and transformer banks are considered a grouping of individual pieces of equipment or sub-groups of equipment. For instance, legs generally consist of a group of station equipment (circuit breakers, disconnect switches, jumpers, etc.) that reside between a line drop and a station bus, or another line drop. Another example is a transmission line, which consists of line segments, conductor types, legs, and additional pieces or sub-groups of equipment that in a group make up a transmission line.

The types of components that are individual pieces of equipment that can either be a parent or child, or can represent a group of components, are defined in section **Error! Reference source not found.**. The types of components, ordinarily used to represent a group or sub-group of individual equipment components, or sub-groups of components, are reiterated as follows:

| Group able Component Type | Description               |
|---------------------------|---------------------------|
| LEG                       | Leg                       |
| TERM                      | Terminal                  |
| TL                        | Transmission Line         |
| TLS                       | Transmission Line Segment |
| XFMR BANK                 | Transformer Bank          |
| XFMR BAY                  | Transformer Bay           |

The diagrams in the ensuing subsections represent the method to group components to analyze grid configurations using current TR terminology:

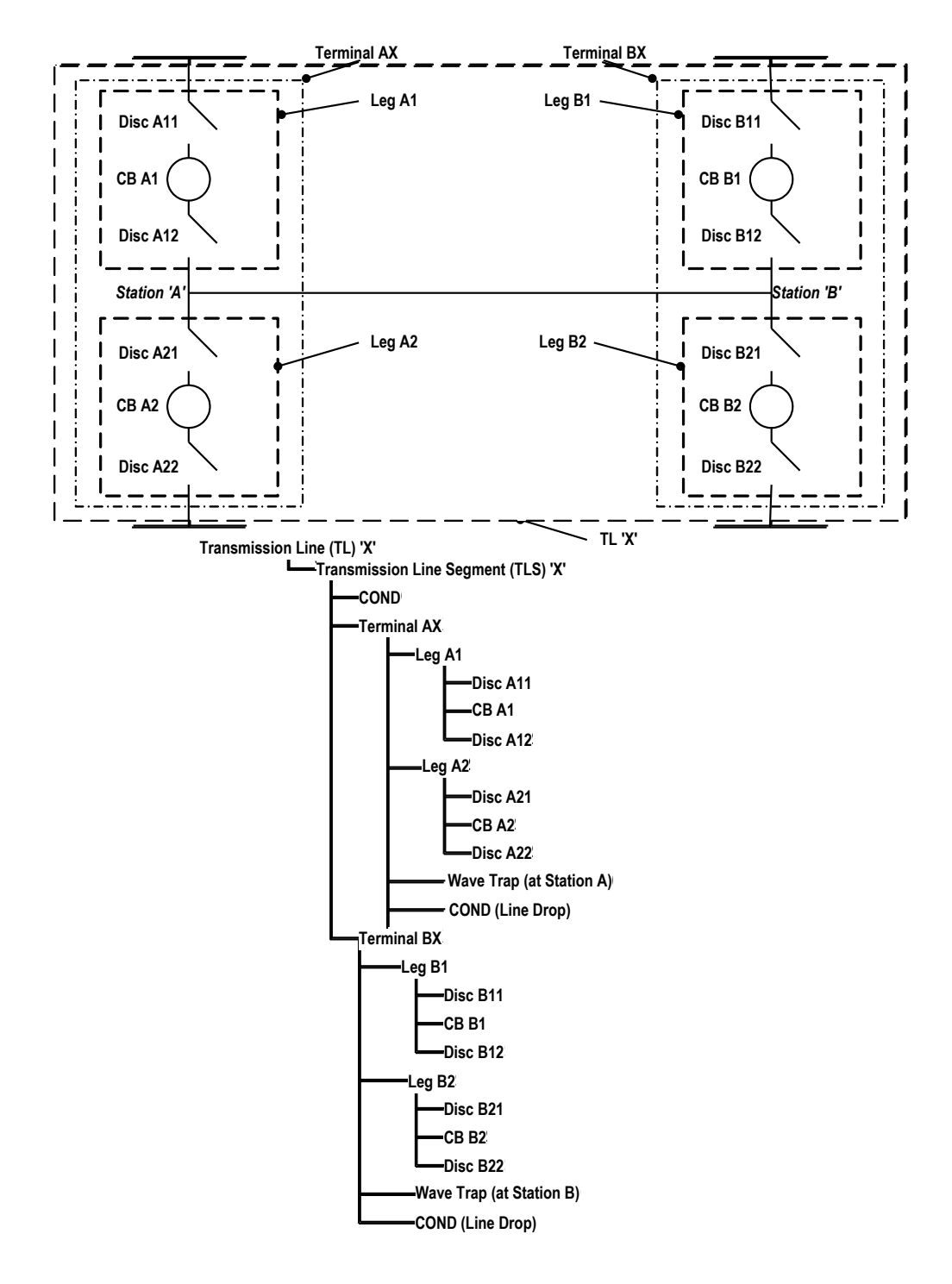

### 2.1. Example 1 – Two Terminal Transmission Line

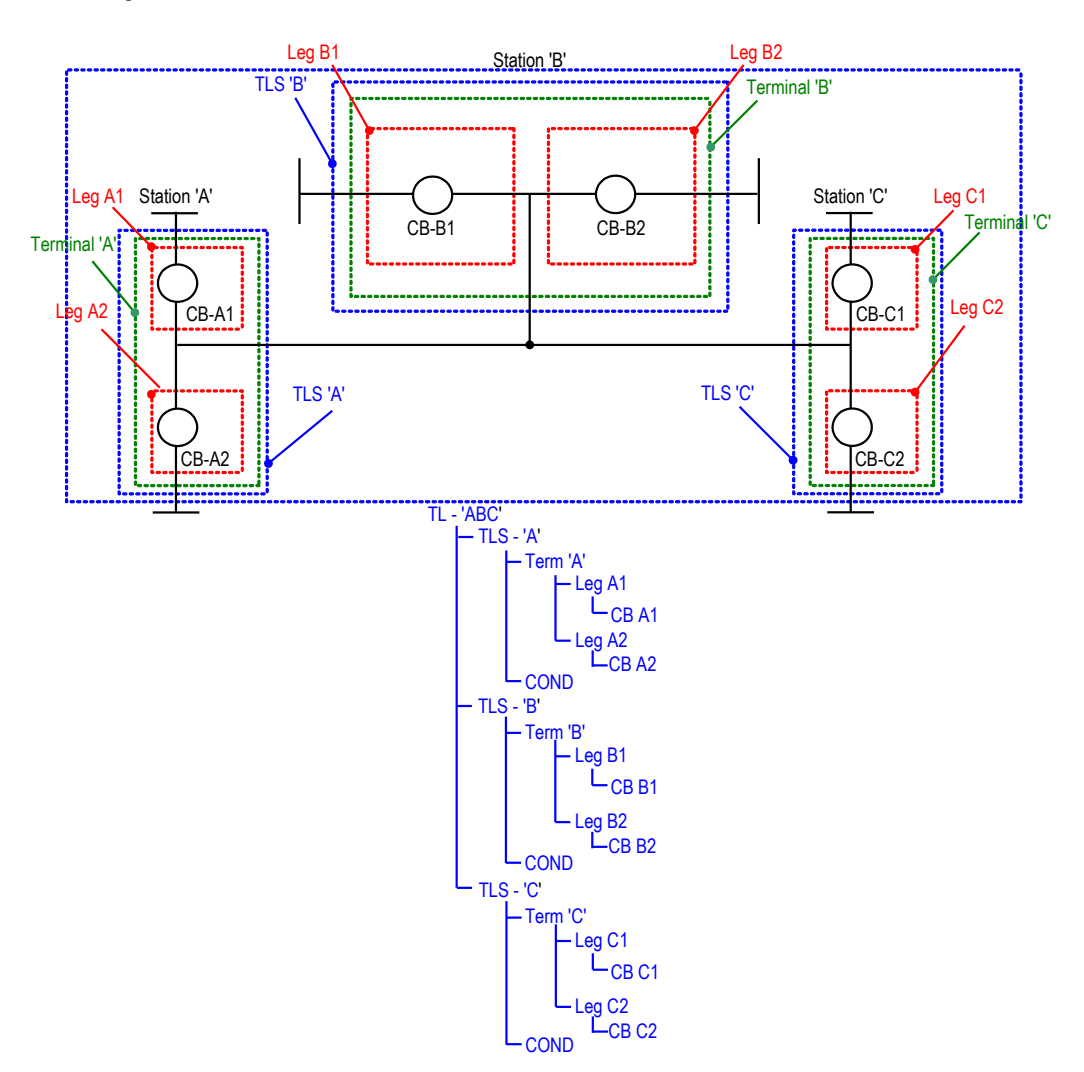

### 2.2. Example 2 – Three Terminal Transmission Line

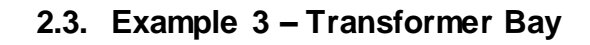

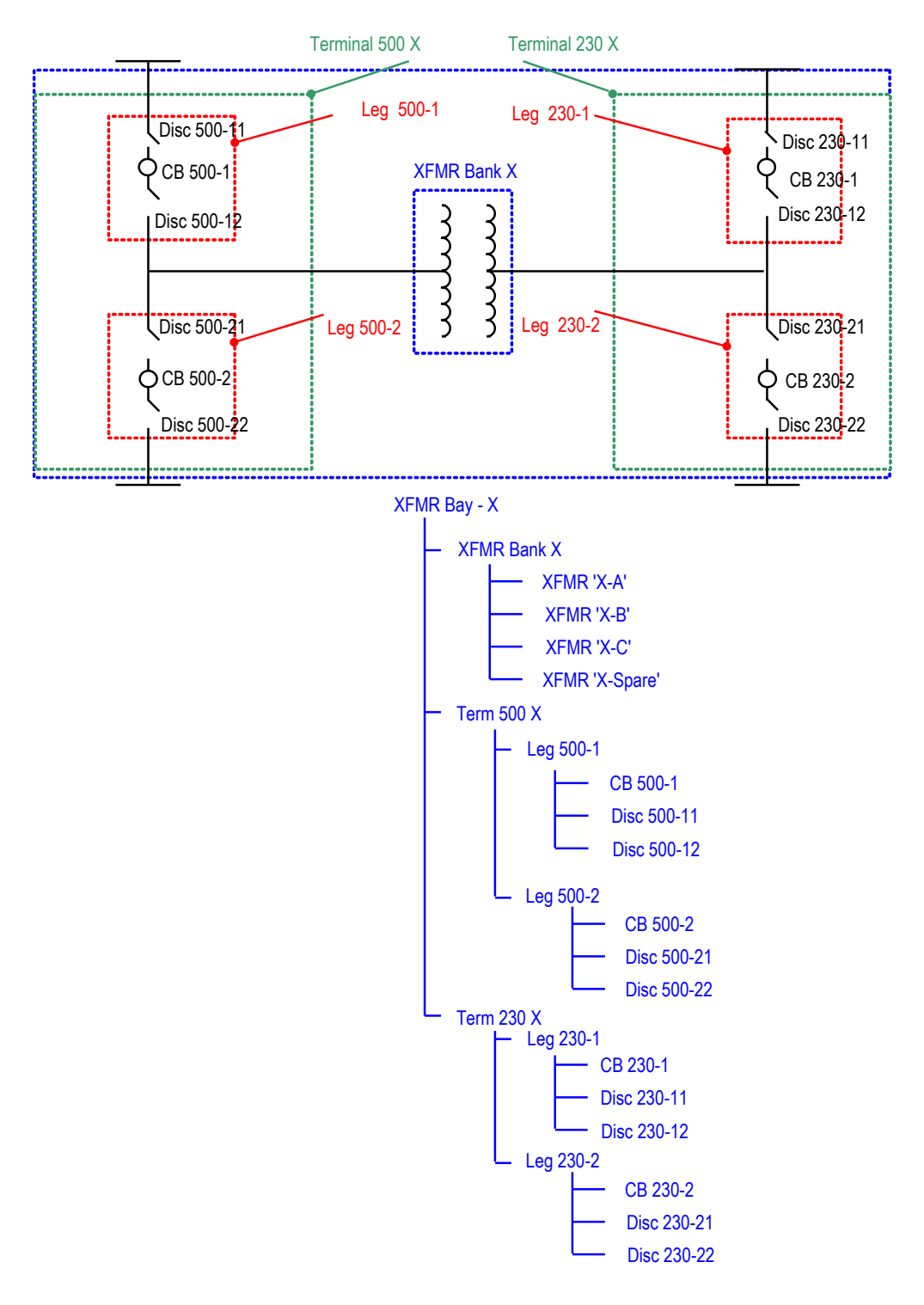

Transmission Register Component Linking Manual

### 3. Linking Steps

The linking function is viewable on the TR Main Page for those individuals with linking permission. Once the linking criterion is understood, performing the steps is fairly simple.

Take the following actions to link components:

|   | Transmission Register Preferences   Help 💻<br>Walcome TRR ISCO Admin Linker: Liner — 15 May 2007                                                                                                    |
|---|----------------------------------------------------------------------------------------------------|
|   | CALIFORNIA ISO                                                                                                    |
|   | Transmission Register Components Requests   Admin   Reporting Component Quick Find: Component ID 60                                                                                                    |
|   | Find Components<br>By selecting one of two search types, Static or Dynamic, a user may search for transmission equipment ratings and information utilizing different criteria, e.g., station name, equipment type, organization,<br>and/or voltage. |
| - | Link Components<br>Allows a user to create parent/child relationships between two or more components of an electric transmission system.                                                                                                    |
|   | Add New Components<br>Permits an ISO or PTO Admin to create a Change Request to add new components to the Transmission Register.                                                                                                    |
|   | Participating Transmission Owner (PTO) Entitlements<br>Click here for access to the Transmission Control Agreement which includes each PTO's Entitlements that have been turned over to the CAISO for Operational Control.                          |
|   |                                                                                                    |
| ١ | Figure 1. Components Home Page                                                                                                    |

- **Click** on the Components tab shown in Figure 1.
- Click on the Link Components hyperlink and the screen in Figure 2 loads.

|          | California I | SO                    |           |            |       |                |                 |               |                  |             |                  | View Me     |
|----------|--------------|-----------------------|-----------|------------|-------|----------------|-----------------|---------------|------------------|-------------|------------------|-------------|
|          | Transmission | Register <sub>c</sub> | omponents | Requests   | Admin | Reportir       | ng              |               |                  | Componen    | t Quick Find: 🖸  | omponent ID |
| Link Co  | mponents     |                       |           |            |       |                |                 | Organiz       | ation:           |             |                  |             |
| arents   |              |                       |           |            | (     | Children       |                 |               |                  |             |                  |             |
| Station  | Voltage (kV) | Equipment             | Туре      | Run Search |       | Station        | •               | Voltage (kV)  | •                | Equipment   | Type             | Run Search  |
| Station  | Туре         | Component Des         | cription  |            |       | Station        |                 | Туре          | Comp             | onent Des   | cription         |             |
|          |              |                       |           |            | Link  |                |                 |               |                  |             |                  |             |
| ink View |              |                       |           |            |       | Componen       | t Details       |               |                  |             |                  |             |
| Id       | Description  | Station               | Eq. Ty    | /pe        |       | Desc           | cription:       |               |                  |             |                  |             |
| _        |              |                       |           |            |       |                | ID:             |               |                  | Hig         | ıh (k¥):         |             |
|          |              |                       |           |            |       |                | Org:<br>Ownors: |               |                  | Lo          | ₩ (k¥):<br>(Lv): |             |
|          |              |                       |           |            |       | Effe           | ct Date:        |               |                  | rerda       | ISO:             |             |
|          |              |                       |           |            |       | Last Mo        | od Date:        |               |                  | Star        | t Date:          |             |
|          |              |                       |           |            |       | Station:       |                 |               | End Date:        |             |                  |             |
|          |              |                       |           |            |       | Equip Type:    |                 |               | Additional Info: |             |                  |             |
|          |              |                       |           |            |       | Pendina R      | equest: A       | IA            |                  |             | Line #:          |             |
|          |              |                       |           |            |       | Ratings        |                 |               |                  |             |                  |             |
|          |              |                       |           |            |       | Rating<br>Type | AMP<br>Rating   | MVA<br>Rating | M¥Ar<br>High     | MVAr<br>Low | Duration         | Notes       |

Figure 2. Link Components Screen

- Select the organization from the dropdown menu. ---
- **Select** the station from the dropdown menu on the Parents side.
- Select the Voltage (kV) from the dropdown menu and, if needed, select the Equipment Type.
- **Press** the Run Search button and the window below Parents populates.
- **Select** the organization from the dropdown menu on the Children side.
- Select the station from the dropdown menu.
- Select the Voltage (kV) from the dropdown menu and, if needed, select the Equipment Type.
- Press the Run Search button and a window below Children populates.

|                  | Link Compone                                                                                                    | ents                            |        |               |             |           |      |                                                                                                    |                                                                                                    | Organiza                        | ation:   PL | JD        |               |            |
|------------------|----------------------------------------------------------------------------------------------------|---------------------------------|--------|---------------|-------------|-----------|------|----------------------------------------------------------------------------------------------------|----------------------------------------------------------------------------------------------------|---------------------------------|-------------|-----------|---------------|------------|
| Parents Children |                                                                                                    |                                 |        |               |             |           |      |                                                                                                    |                                                                                                    |                                 |             |           |               |            |
|                  | Station                                                                                                    | Voltage (kV)                    |        | Equipment Ty  | pe          |           |      | Station                                                                                                    |                                                                                                    | Voltage (kV)                    |             | Equipment | t Туре        |            |
|                  | CLIPPER GAP                                                                                                    | 230.0                           | -      |               |             | un Search |      | CLIPPER GAP                                                                                                    | -                                                                                                    | 230.0                           | -           |           | •             | Run Search |
|                  | Station                                                                                                    | Туре                            | Com    | ponent Descri | ption       |           |      | Station                                                                                                    |                                                                                                    | Туре                            | Compo       | onent Des | cription      |            |
| 1                | CLIPPER GAP TL. 102<br>CLIPPER GAP TLS 120<br>CLIPPER GAP LS 120<br>CLIPPER GAP CB 66<br>CLIPPER GAP CB 66<br>CLIPPER GAP XFMR 78<br>CLIPPER GAP XFMR BAN<br>CLIPPER GAP XFMR BAN<br>CLIPPER GAP XFMR BAN<br>CLIPPER GAP XFMR BAN | K 80<br>K 82A<br>K 82B<br>K 82C |        |               |             | ▲<br>▼    | Link | CLIPPER GAP T<br>CLIPPER GAP T<br>CLIPPER GAP T<br>CLIPPER GAP C<br>CLIPPER GAP X<br>CLIPPER GAP X<br>CLIPPER GAP X<br>CLIPPER GAP X<br>CLIPPER GAP X<br>CLIPPER GAP X | L 102<br>LS 120<br>ERM 150<br>EG 150A<br>B 66<br>FMR 78<br>FMR 78<br>FMR 84<br>FMR 84<br>FMR 84<br>FMR 84<br>FMR 84<br>FMR 84 | K 80<br>K 82A<br>K 82B<br>K 82C |             |           |               |            |
|                  | Link View                                                                                                    |                                 |        |               |             |           |      | Component                                                                                                    | Details                                                                                                    |                                 |             |           |               |            |
|                  | Id                                                                                                    |                                 |        | Description   | Station     | Eq. Type  |      | Descr                                                                                                    | iption:                                                                                                    | 102                             |             |           |               |            |
|                  | □ 150059                                                                                                    |                                 |        | 102           | CLIPPER GAP | TL        |      | -                                                                                                    | ID:                                                                                                    | 150059                          |             | Hiç       | gh (k¥): 230  |            |
|                  | ⊟ 150060                                                                                                    |                                 | Unlink | 120           | CLIPPER GAP | TLS       |      |                                                                                                    | Org:                                                                                                    | PLUD                            |             | La        | w (kV): 115   |            |
|                  | □ 150061                                                                                                    |                                 | Unlink | 150           | CLIPPER GAP | TERM      |      | 0                                                                                                    | wners:                                                                                                    | PLUD                            |             | Tertia    | ry (k¥):      |            |
|                  | = 150062                                                                                                    |                                 | Unlink | 150A          | CLIPPER GAP | LEG       |      | Effect                                                                                                    | Date:                                                                                                    | 05/11/2007                      |             | <b>Ch</b> | ISU: T        | 20007      |
|                  | 15001                                                                                                    | L3                              | Unlink | 66            | CLIPPER GAP | CB        |      | Last Mot                                                                                                    | i Date:                                                                                                    | CLIDDED CAD                     |             | Stal      | d Date: 05/01 | 1/2007     |
|                  |                                                                                                    |                                 |        |               |             |           |      | Equip                                                                                                    | Type:                                                                                                    | TL                              |             | Addition  | al Info:      |            |
|                  |                                                                                                    |                                 |        |               |             |           |      | L                                                                                                    | ength:                                                                                                    |                                 |             |           | Line #:       |            |
|                  |                                                                                                    |                                 |        |               |             |           |      | Pending Re                                                                                                    | quest:                                                                                                    | N/A                             |             |           |               |            |
|                  |                                                                                                    |                                 |        |               |             |           |      | Ratings                                                                                                    |                                                                                                    |                                 |             |           |               |            |
|                  |                                                                                                    |                                 |        |               |             |           |      | Rating                                                                                                    | AMP                                                                                                    | MVA                             | MVAr        | MVAr      | Duration      | Notes      |

### Figure 3. Link Components Screen Loaded

- **Highlight** the desired component from the Parents side.
- **Highlight** the desired component from the Children side and the Link button activates.
- **Press** the Link button and the screen refreshes with the Link View populating.

To unlink parent and children components:

• **Press** the <u>Unlink</u> hyperlink.

### 4. Revision History

| Version | Activity                                                    | Ву            | Date      |
|---------|-------------------------------------------------------------|---------------|-----------|
| 1.0     | Draft                                                       | Steve Rutty   | 7/1/02    |
| 2.0     | TR rebuild initiated manual rewrite.                        | Marilyn Lien  | 5/17/07   |
| 3.0     | Corrected Components in Examples 1 & 3,<br>Updated ISO Logo | Duke Luu      | 5/12/2014 |
| 4.0     | Updated ISO Logo and format                                 | Chris Hillman | 8/13/2021 |